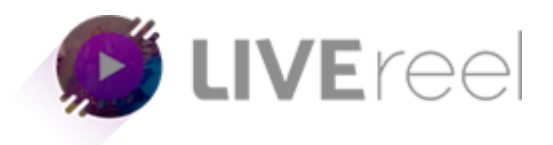

<u>Step1</u>- Upon login you need to click on "Create Stream" tab present on the left side of your screen.

| 🙋 LIVEreel             | Create 100s of Videos Using Just a Keyword - Use Coupon: abhi40xp for \$40 OFF    Automatically Put CREATE NEW STREAM |
|------------------------|----------------------------------------------------------------------------------------------------|
|                        | Total Campaigns created In customization Connected                                                                    |
| 🚢 Accounts 🌀           | I Z     4     8     6       # All time     # All time     # All time     # All time                                   |
| STREAMING              |                                                                                                    |
| Create Stream          | 20 Numbers Of Videos                                                                                                  |
| 🕄 View Streams 12      |                                                                                                    |
| Engagement             |                                                                                                    |
| Setup Engagement       | 6 4                                                                                                    |
| 🗐 View Engagement<br>3 | 2<br>0<br>26/may 27/may 28/may 29/may 30/may Activate3/M2/ndows 01/jun<br>Go to PC settings to activate Windows.      |

Step 2- You have multiple options to choose your video to Create Stream.

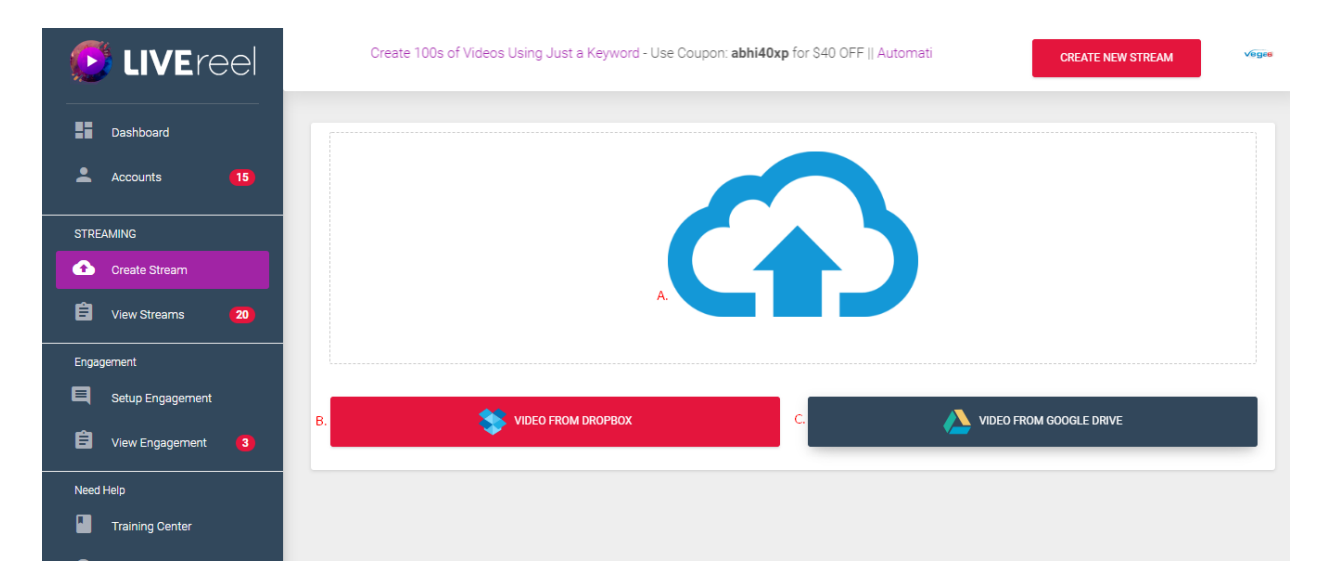

- A. "Upload File "-It gives option to upload your video from your system/device.
- B. "Video from Dropbox"-It gives you option to choose your Video from Dropbox.
- C. "Video from Google Drive"-It gives you option to choose you Video from Google drive.

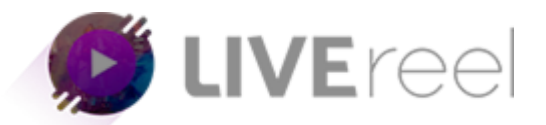

For example if you choose option A. "Upload file"

A(i). Choose your file from your system/device

| 🕑 🏵 👻 🛧 🔳 Desktop 🔸   |   |   | v C                 | Search Desktop | ,p |
|-----------------------|---|---|---------------------|----------------|----|
| Organize - New folder |   |   |                     | 8: • E         | 0  |
| 🚖 Favorites           |   | - |                     |                | ^  |
| E Desktop             |   | _ |                     |                |    |
| 🔀 Downloads           |   |   |                     |                |    |
| Recent places         |   |   |                     |                |    |
| 🌈 OneDrive            |   |   |                     |                |    |
| A Hamanaua            |   |   |                     |                |    |
|                       |   |   |                     |                |    |
| This PC               |   |   |                     |                |    |
| Desktop               |   |   |                     |                |    |
| Documents             |   |   |                     |                |    |
| 🙀 Downloads           |   |   |                     |                |    |
| Music                 |   |   |                     |                |    |
| 崖 Pictures            | _ |   |                     | 1              |    |
| Videos                |   |   |                     |                |    |
| Local Disk (C:)       |   |   |                     |                |    |
| C New Volume (E:)     |   |   |                     | 1              |    |
| CB New Volume (F:)    |   |   | reiner.wmv          |                |    |
| 🗣 Network             |   |   | 00:01:39<br>10.8 MB |                |    |
|                       |   |   |                     |                |    |
|                       |   |   |                     |                |    |
|                       |   |   |                     |                |    |

## Wait for a moment to get it pre-uploaded to application

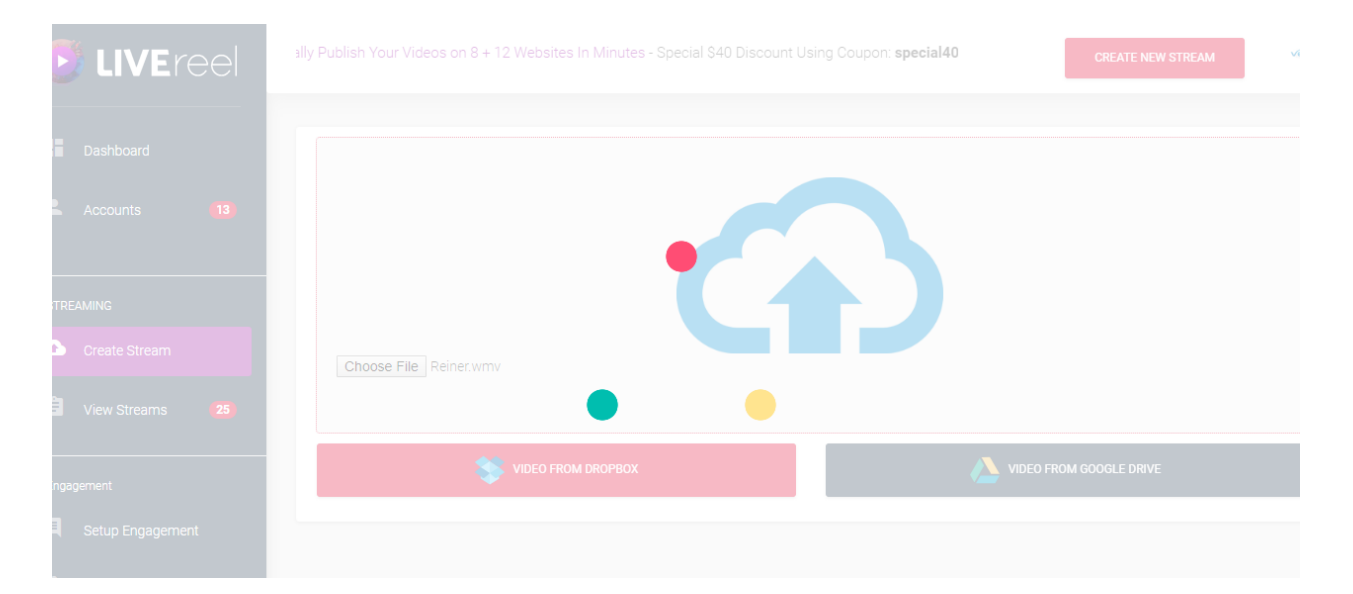

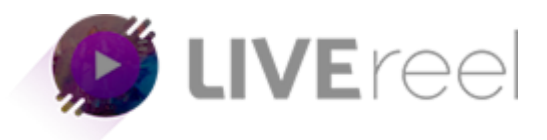

A (ii). Once your video is uploaded, you can customize it with multiple options.

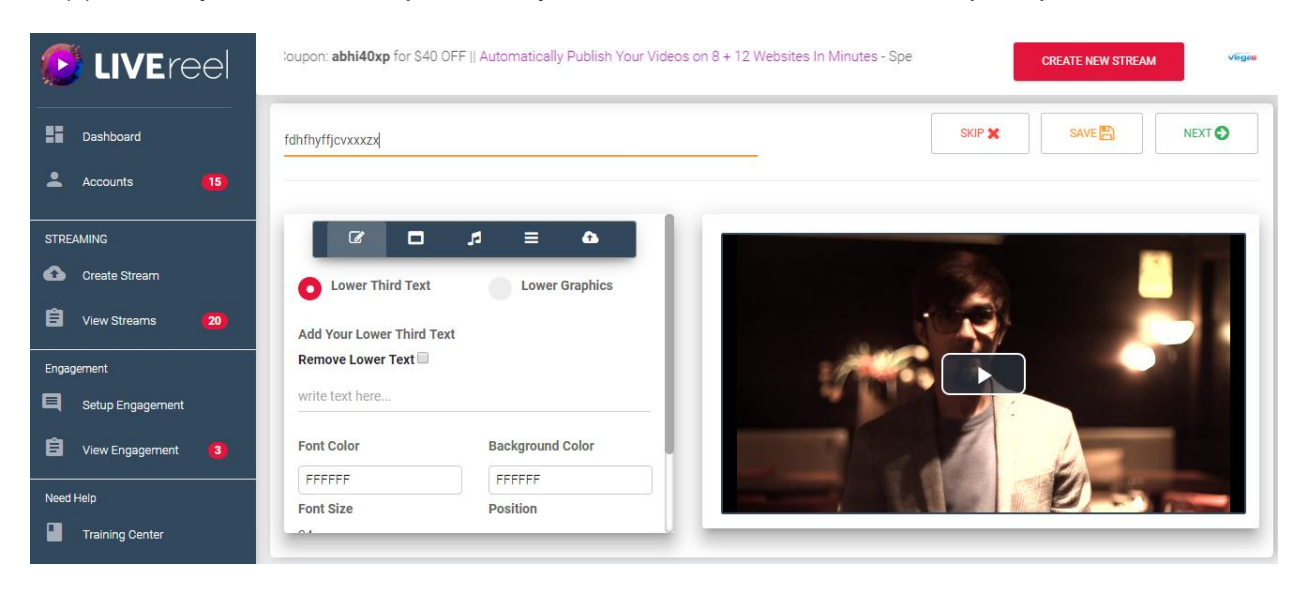

## a. You can add name to your Campaign

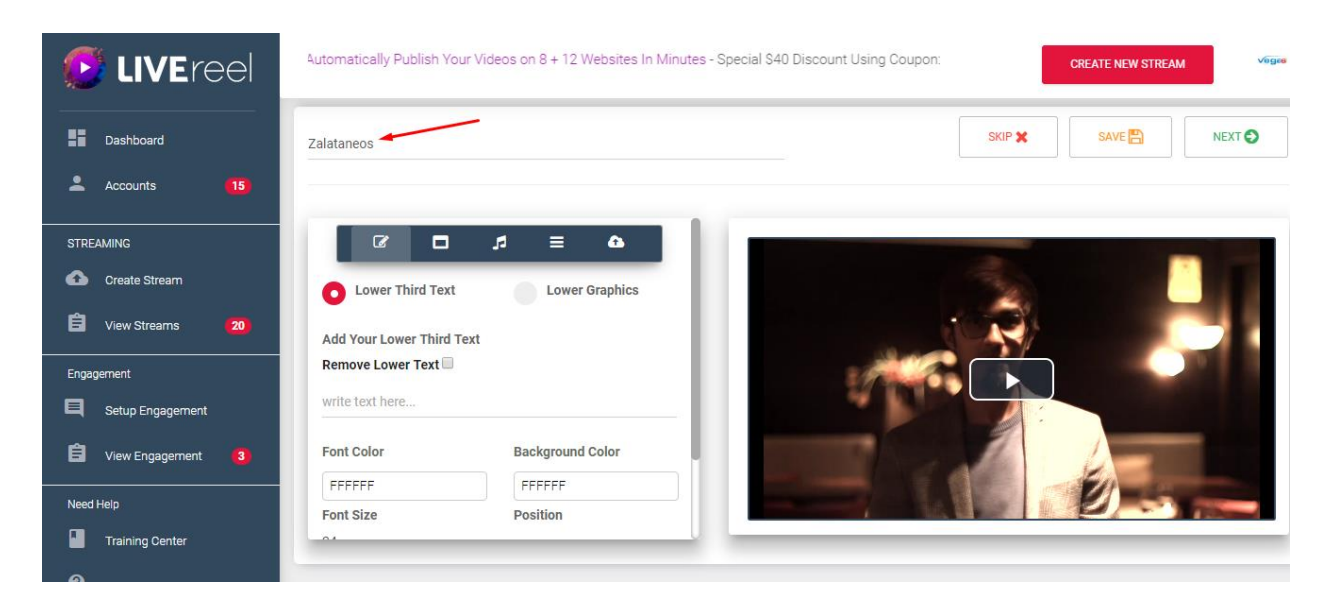

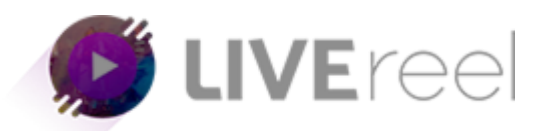

b. You can add Lower Third Text to your video.

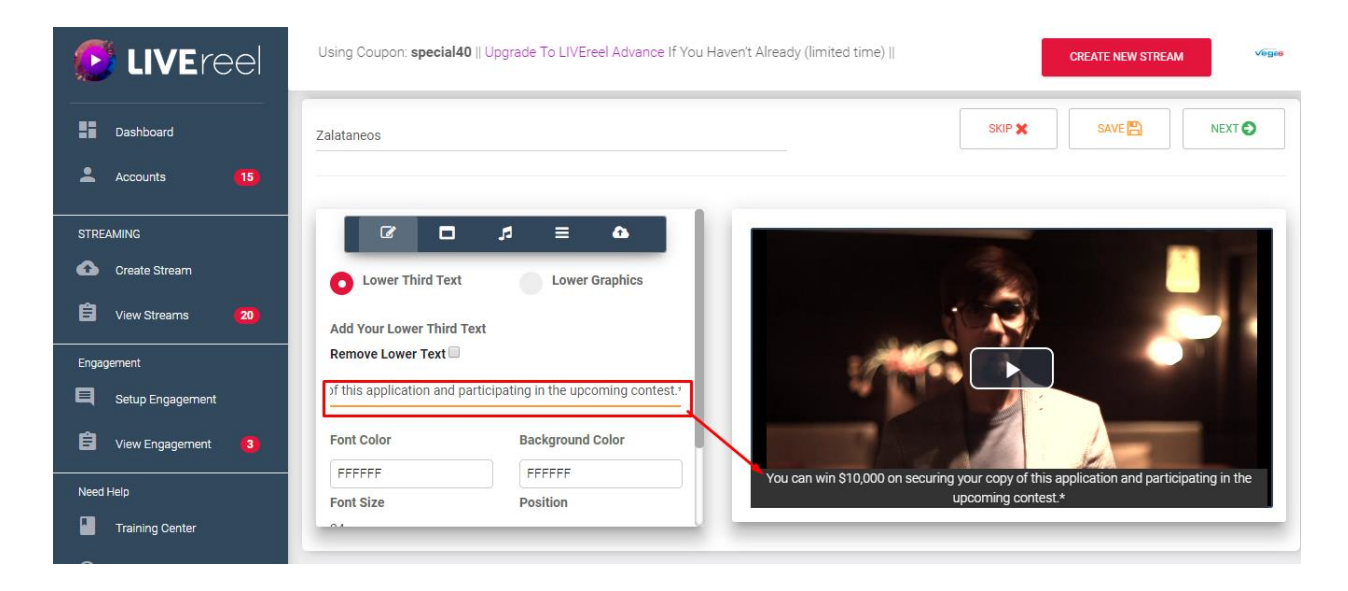

c. Font Color-It give you option to change font color of your lower third text.

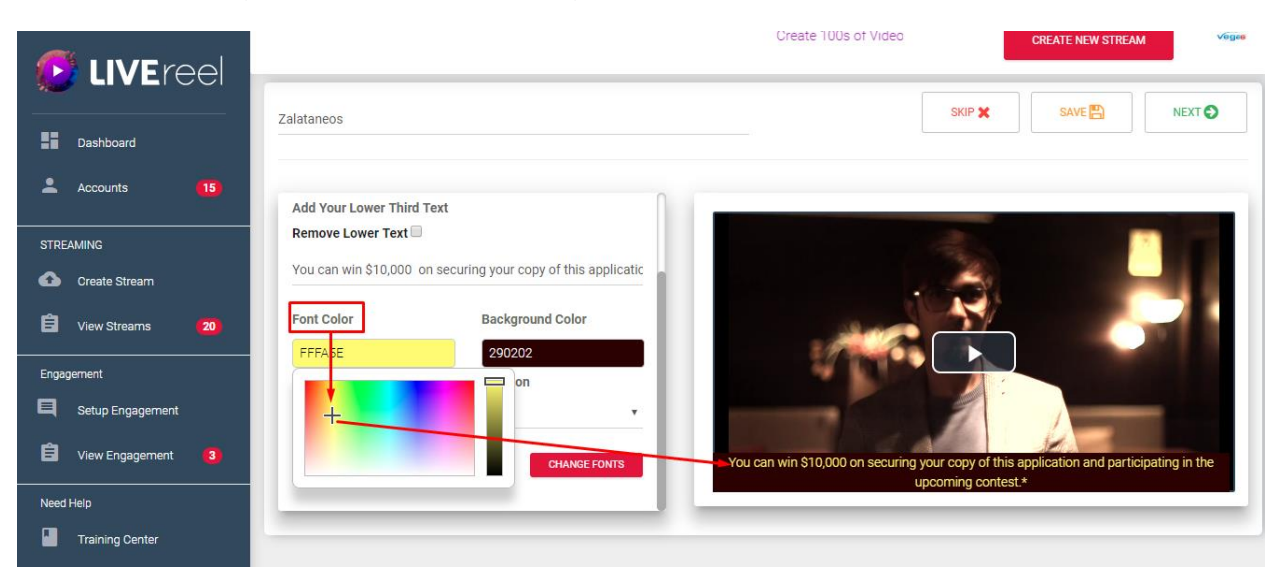

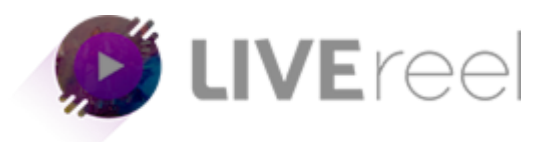

d. Background Color-It give you the option to change background color of input text.

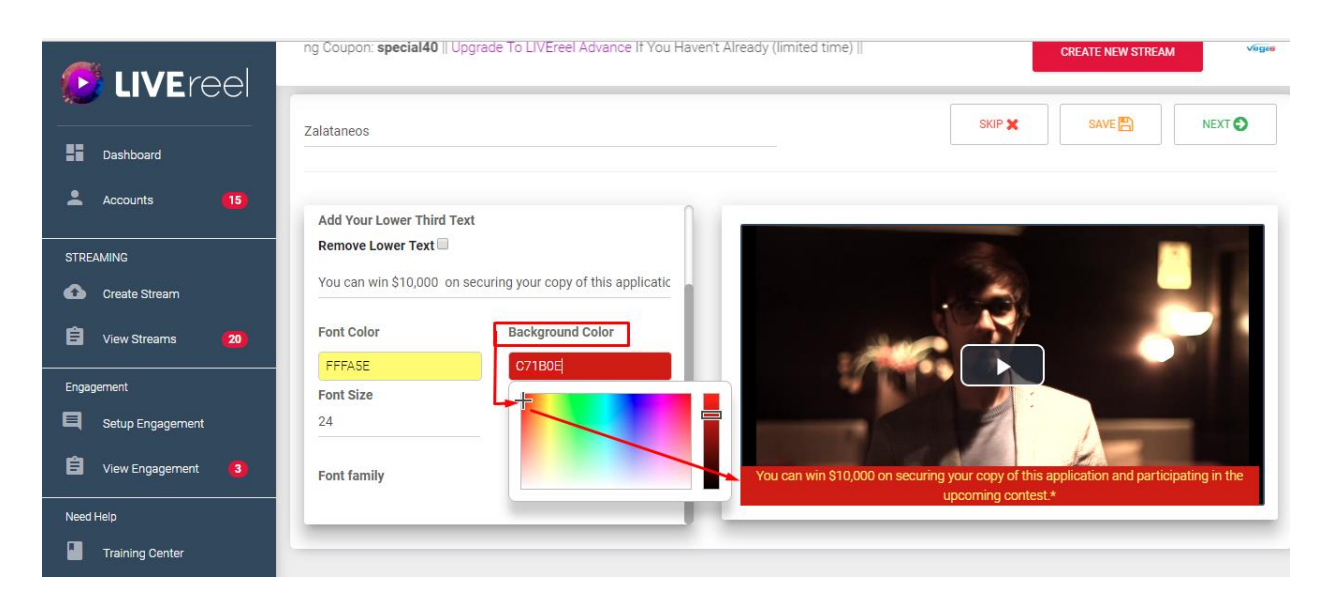

e. Font Size-It give you option to change the font size.

|                      |                      |                                          | oreate roos or videos osing or                        | CREATE NEW STREAM |
|----------------------|----------------------|------------------------------------------|-------------------------------------------------------|-------------------|
|                      | Zalataneos           |                                          | SKIF                                                  | X SAVE 🖺 NEXT 🔿   |
| Dashboard            |                      |                                          |                                                       |                   |
| Accounts (15)        | Add Your Lower Third | Text                                     |                                                       |                   |
| STREAMING            | Remove Lower Text    | ]                                        |                                                       |                   |
| Create Stream        | You can win \$10,000 | on securing your copy of this applicatic |                                                       |                   |
| 🖞 View Streams 😕     | Font Color           | Background Color                         |                                                       |                   |
| Engagement           | Font Size            | Position                                 |                                                       |                   |
| Setup Engagement     | 10                   | Тор 🔻                                    |                                                       |                   |
| 🖹 View Engagement  3 | Font family          | CHANGE FONTS                             | You nan win 810 000 on seruiting your popy of this an |                   |
| Need Help            |                      |                                          |                                                       |                   |
| Training Center      |                      |                                          |                                                       |                   |

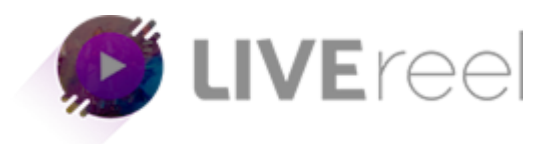

f. Position-You can change the position of your Lower Third Text from its dropdown Top, Center or Bottom you can choose according to your video.

|                   | :1a14U    Upgrade To LIV                  | Ereel Advance If You Haven't Air  | ready (limited time) |                                            | CREATE NEW STREAM               | Vegee       |
|-------------------|-------------------------------------------|-----------------------------------|----------------------|--------------------------------------------|---------------------------------|-------------|
| Dackbaard         | Zalataneos                                |                                   |                      | S                                          |                                 | NEXT 🕤      |
| Accounts (15)     |                                           |                                   | 0                    |                                            |                                 | _           |
| STREAMING         | Add Your Lower Third<br>Remove Lower Text | l Text                            |                      |                                            |                                 |             |
| Create Stream     | You can win \$10,000                      | on securing your copy of this app | licatic              | 10                                         |                                 |             |
| View Streams 20   | FFFASE                                    | C71B0E                            |                      | You can win \$10,000 on securing your copy | nd participating in the upcomin | g contest.* |
| Setup Engagement  | Font Size                                 | Center                            | <u> </u>             |                                            |                                 |             |
| 🖹 View Engagement | Font family                               | Top<br>Bottom<br>Center           |                      |                                            | 1 Em                            | -           |
| Need Help         |                                           |                                   |                      |                                            |                                 |             |
|                   |                                           |                                   |                      |                                            |                                 |             |

g. (i)Font Family-It gives you option to choose your font style from font family.

| 🕑 LIVEreel           |                      |                                          |                                            |
|----------------------|----------------------|------------------------------------------|--------------------------------------------|
| Dashboard            | Zalataneos           |                                          | SKIP 🗶 SAVE 💾 NEXT 🛇                       |
| 🚢 Accounts 🛛 🚺       | Add Your Lower Third | d Text                                   |                                            |
| STREAMING            | Remove Lower Text    |                                          |                                            |
| Create Stream        | You can win \$10,000 | on securing your copy of this applicatic |                                            |
| 🖹 View Streams 🛛 🔁   | Font Color           | Background Color                         |                                            |
| Engagement           | Font Size            | Position                                 | You can win \$10,000 on securing your copy |
| Setup Engagement     | 10                   | Center •                                 |                                            |
| 📋 View Engagement  3 | Font family          | CHANGE FONTS                             |                                            |
| Need Help            |                      | 1                                        |                                            |
| Training Center      |                      |                                          |                                            |
|                      |                      |                                          |                                            |

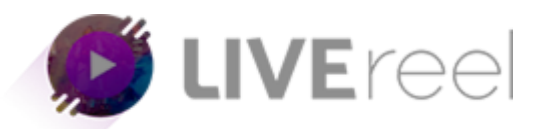

g. (ii)Choose your style from the Font Family list .

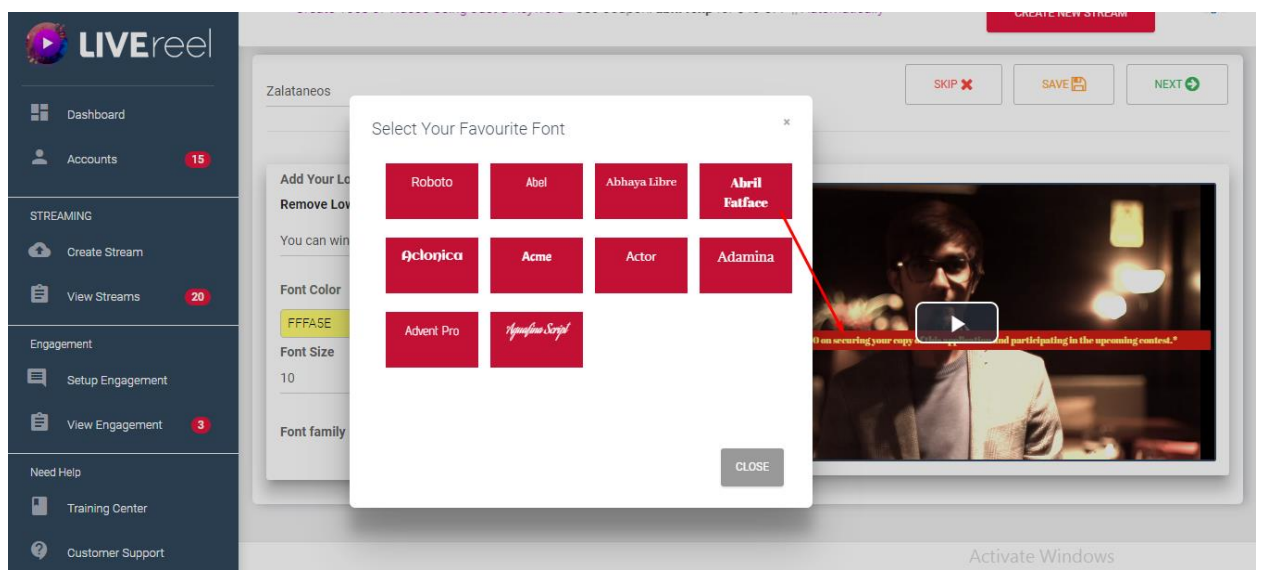

In case after customization you realize that you don't need Lower third text for you your video then you can remove it just by clicking on checkbox

| 🕑 LIVEreel                                                                                                    | - Special \$40 Discour                                           | it Using Coupon: <b>special40</b>    Upgrade To LIV | /Ereel Advance If You Haven't Already CREATE NEW STREAM |
|----------------------------------------------------------------------------------------------------|------------------------------------------------------------------|-----------------------------------------------------|---------------------------------------------------------|
| Dashboard     Accounts                                                                                                    | Zalataneos                                                       |                                                     |                                                         |
| STREAMING Create Stream Stream Stream Create Stream Stream Create Stream Stream Create Stream Stream | Add Your Lower Thin<br>Remove Lower Text<br>You can win \$10,000 | d Text                                              |                                                         |
| Engagement                                                                                                    | Font Color<br>FFFA5E<br>Font Size                                | Background Color<br>C71B0E<br>Position              |                                                         |
| View Engagement                                                                                                    | 10<br>Font family                                                | Center •                                            |                                                         |

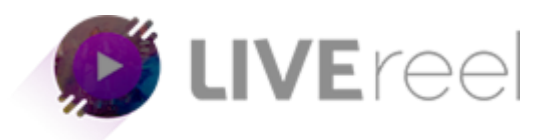

h. Next section is of Video Frames-In this Section you can add stunning frames to your videos, add frame from the list just by clicking on the frame.

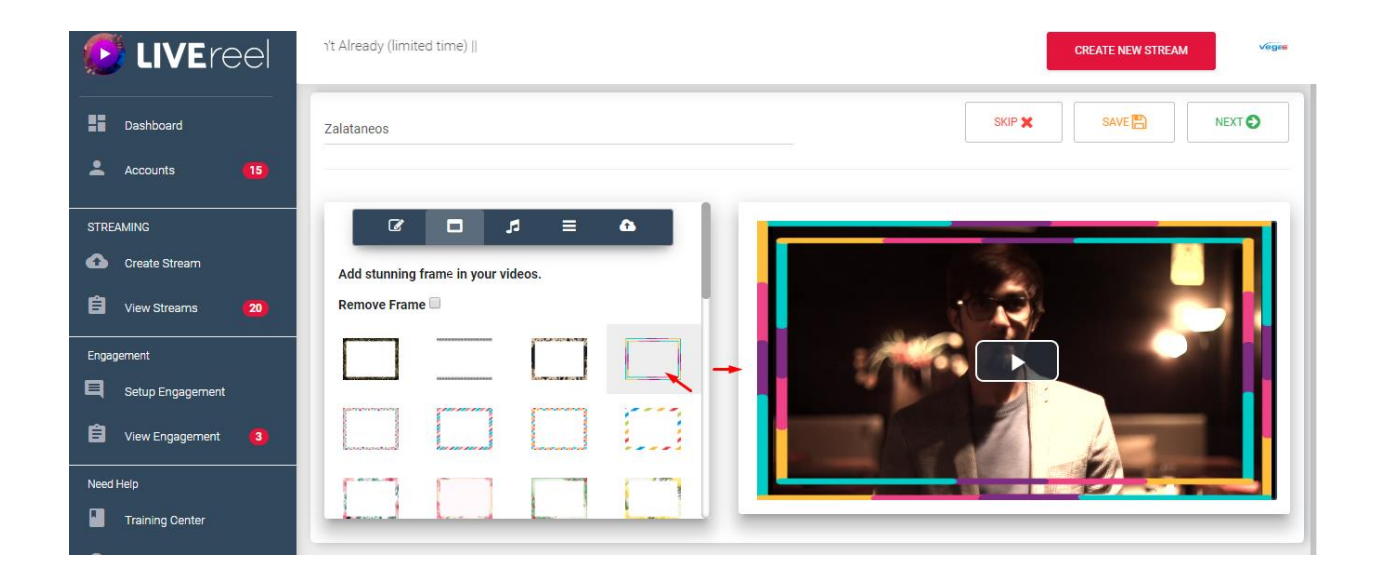

i. Next section is of Music-In this section you can add your music vine to your video, you can **select music from the list** or **you can upload and use your own music** to your and make your video more interesting.

## i(a) Select music from the list

| 🕑 LIVEreel           |                                  | Create 100s of Videos Using Ju | CREATE NEW STREAM                                                                                                    |
|----------------------|----------------------------------|--------------------------------|----------------------------------------------------------------------------------------------------|
| Dashboard            | Zalataneos                       | SKIP                           |                                                                                                    |
| Accounts 15          |                                  |                                |                                                                                                    |
| STREAMING            |                                  |                                | and the second second se |
| Create Stream        | Add Musics vines in your videos. | 32                             |                                                                                                    |
| 🛱 View Streams 🛛 💋   | UPLOAD YOUR MUSIC                |                                |                                                                                                    |
| Engagement           |                                  | 2/ Marian                      |                                                                                                    |
| Setup Engagement     | <u></u>                          |                                |                                                                                                    |
| 🛱 View Engagement  3 | ► play ► play                    |                                | E E                                                                                                    |
| Need Help            |                                  |                                |                                                                                                    |
| Training Center      |                                  |                                |                                                                                                    |

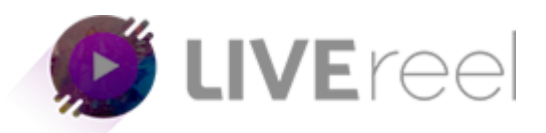

i(b) Uploading your own music >Click on Upload Your Music

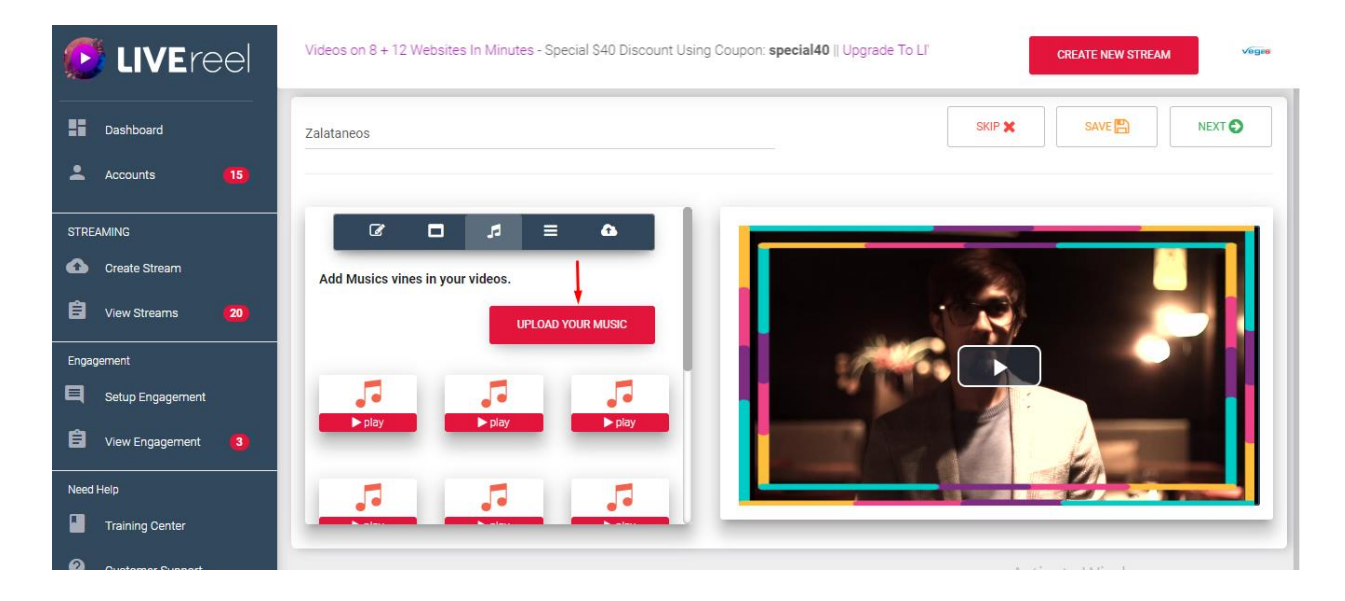

## >Click on select your music

| 🕑 LIVEreel           | abhi40xp for \$40 OFF | Automatically Publish Your Video | s on 8 + 12 Websites In Minutes - Specia | l \$40 c | REATE NEW STREAM |
|----------------------|-----------------------|----------------------------------|------------------------------------------|----------|------------------|
| Dashboard            | Zalataneos            | File:                            |                                          | × SKIP X |                  |
| 💄 Accounts 🛛 🚺       |                       |                                  | Select Your Music                        |          |                  |
| STREAMING            | C                     |                                  |                                          |          |                  |
| G Create Stream      | Add Musics            | -                                |                                          | 1        |                  |
| 🛱 View Streams 🛛 🛛 🔁 |                       | ⊳play ►play                      | Ja Ja<br>▶ play ▶ play                   |          |                  |
| Engagement           |                       |                                  |                                          |          |                  |
| Setup Engagement     | 5                     | 7 7                              | 7 7                                      |          |                  |
| 🖹 View Engagement 3  | ► play                | ▶ play ▶ play                    | ▶ play ▶ play                            |          | 6                |
| Need Help            |                       | -                                |                                          |          |                  |

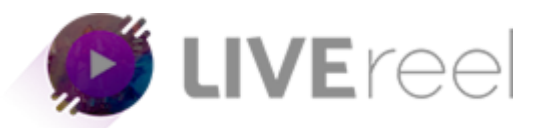

>Choose your music file(Your chosen file will be added to the video)

| Organize 👻 New folder                                                                                                    |                |                           |               |               |                               |                |                         |                                |                                   |                            | - II 🔞                  |
|----------------------------------------------------------------------------------------------------|----------------|---------------------------|---------------|---------------|-------------------------------|----------------|-------------------------|--------------------------------|-----------------------------------|----------------------------|-------------------------|
| Favorites     Favorites     Pesktop     Downloads     Recent places     Downloads     Downloads     Downloads     Downloads     Downloads     Downloads     Downloads     Downloads     Downloads     Downloads     Music     Pictures     Videos     Local Disk (C:)     New Volume (E:)     New Volume (F:)     Network | 25.Gridfip.mp4 | 26.Zoom in<br>circles.mp4 | 27.Radial.mp4 | 28.Mosiac.mp4 | 29.Undulating<br>Burn out.mp4 | 0.Crosshatch.m | 31.Cannabisterf.<br>mp4 | Acray<br>Parametric<br>Fun.Mp3 | 33.Butterfly Wave<br>Scrawler.mp3 | 34.kaleidoscope.<br>mp3    | 35.Window<br>blinds.mp4 |
| File nar                                                                                                    | me:            |                           |               |               |                               |                |                         |                                | Activate√                         | VIAICFILIEVS               | ~                       |
|                                                                                                    |                |                           |               |               |                               |                |                         |                                |                                   | ings to activate V<br>Open | Cancel                  |

j. Next section is for Uploading Logo and Watermark.

|                       | Tommrowland                     |    |
|-----------------------|---------------------------------|----|
| Dashboard             |                                 |    |
| Accounts 13           |                                 |    |
|                       | _a_ Upload Logo in your video.  |    |
| STREAMING             | Upload a file                   |    |
| Create Stream         | b.Set Position                  |    |
| 🛱 View Streams 27     | Top Left •                      |    |
|                       | Upload Watermark in your video. |    |
| Engagement            | Upload a file                   |    |
| Setup Engagement      | d. Set Position                 | 66 |
| Ê View Engagement (3) |                                 |    |

(a).Upload Logo in your video- It gives you the option to upload a file which you want to add as logo to your video you just need to click on **Upload a file** and **choose your file from the system/device.** 

(b).Set Position- You can set the position of your Uploaded Logo.(Top Left/Top Right/ Bottom Left/Bottom Left)

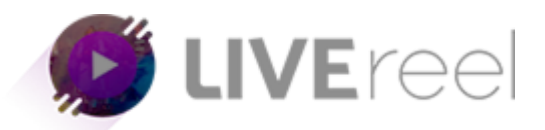

(c). Upload watermark in your video-It gives you the option to upload a Watermark which you want to add as watermark to your video.You just need to click on **Upload a file** and **choose your file from the system/device**.

(d). Set Position-You can set the position of your Uploaded Watermark.(Top Left/Top Right/ Bottom Left/Bottom Left)

k. Upload SRT files-You can upload SRT files in the videos so the video would have subtitle. You just need to click on Upload a file tab and choose your file.

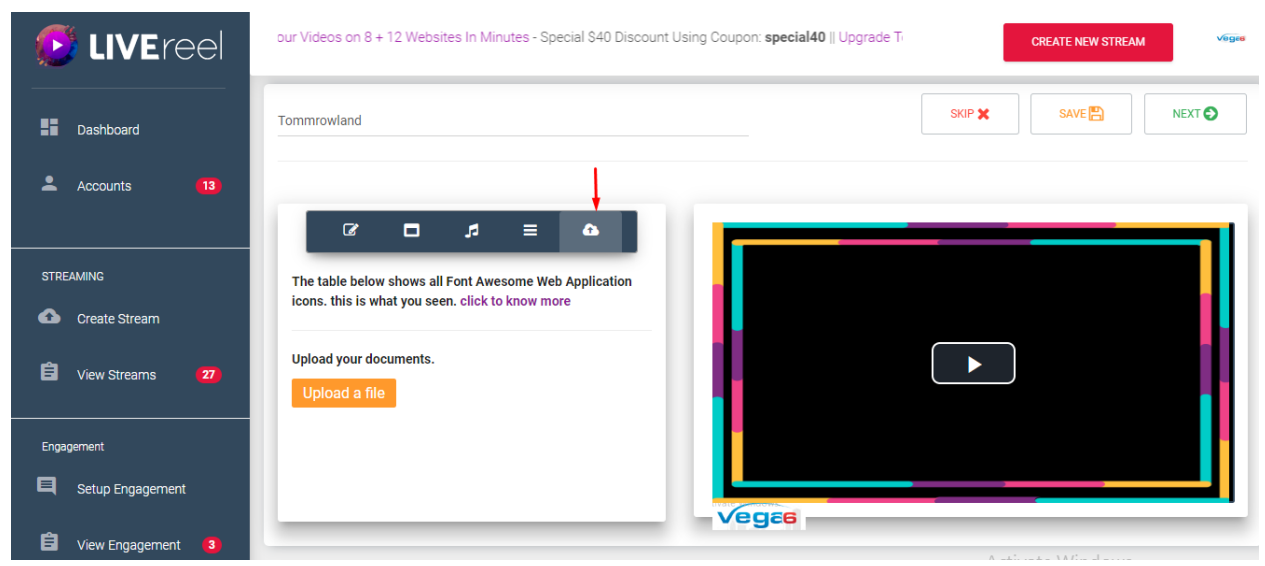

I. When you are done with customizing click on NEXT button

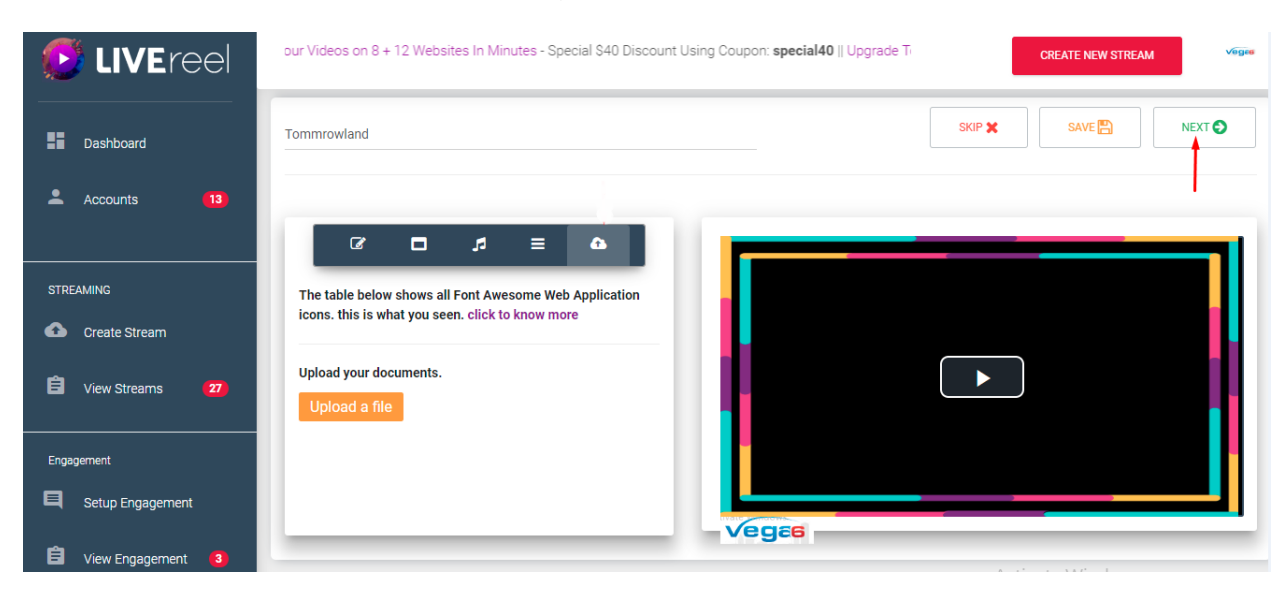

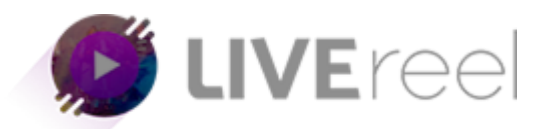

Upon clicking on Next your customization will been saved and rendering of video will be started. You will be notified once the rendering process is completed successfully. Click on **OK** button to proceed further.

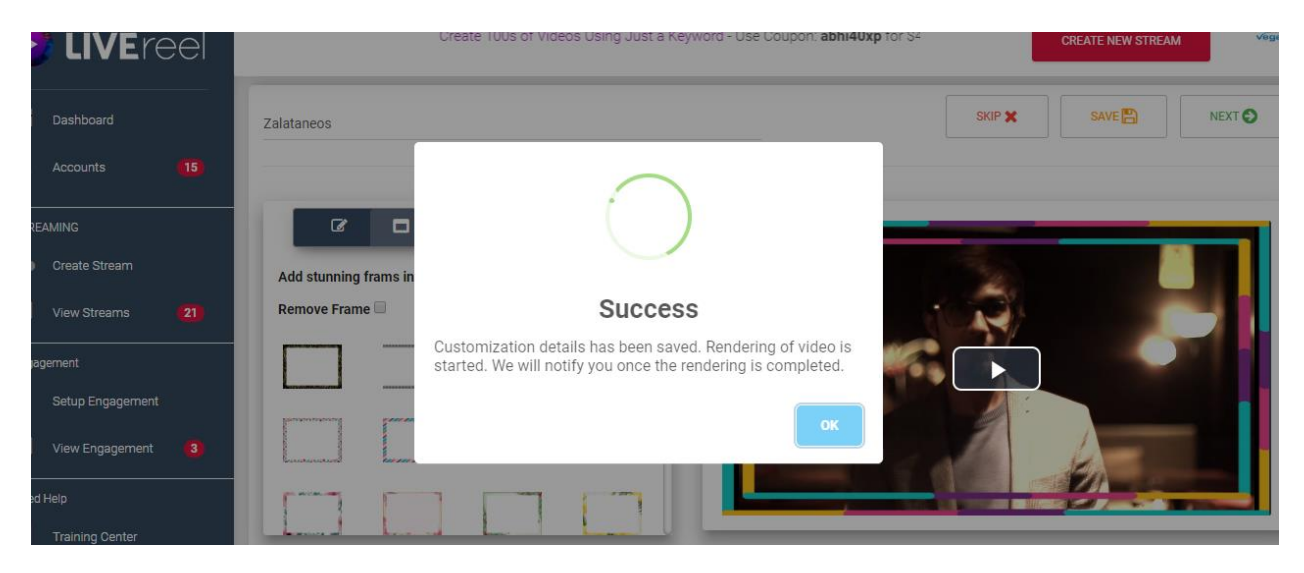

m. Next is Broadcast section, where at first you need to

- (a). Add title to your video.
- (b). Description to your video.

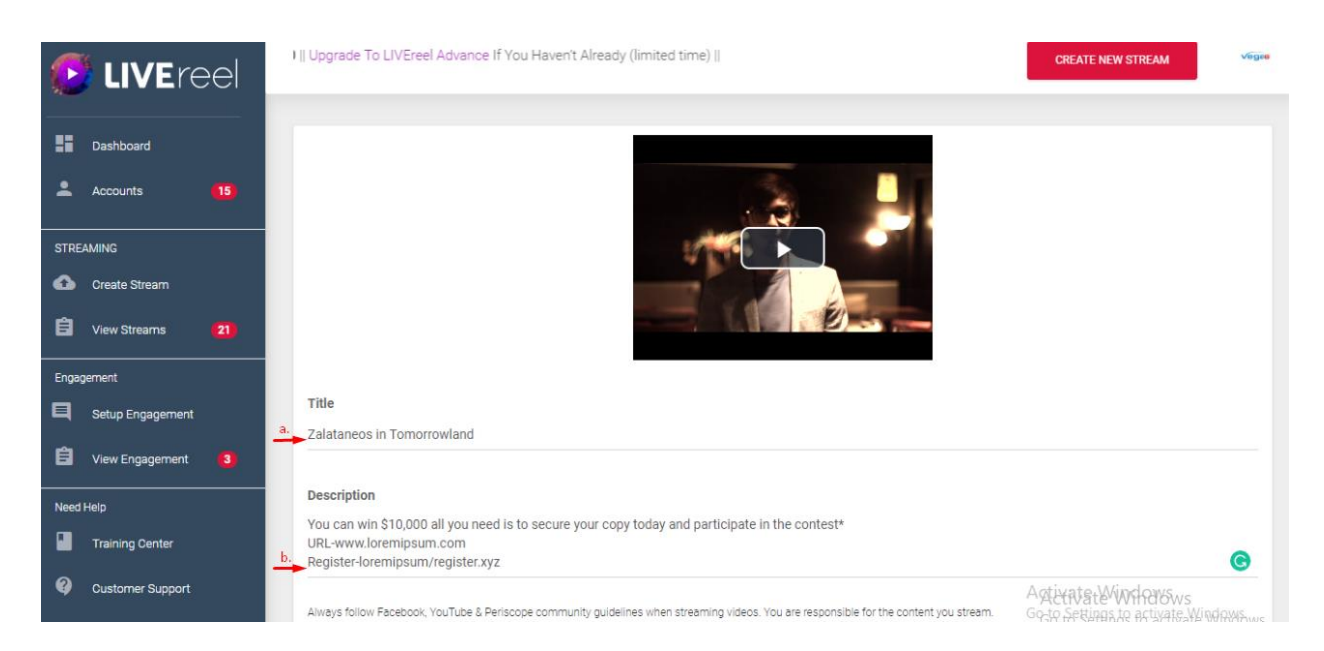

NOTE-Always follow Facebook, YouTube & Periscope community guidelines when streaming videos. You are responsible for the content you stream.

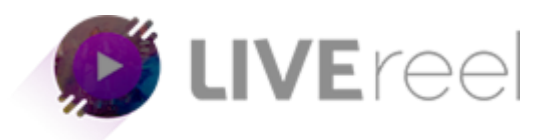

(c)Keywords or Tags-Enter your keywords or Tags separated by comma (,)

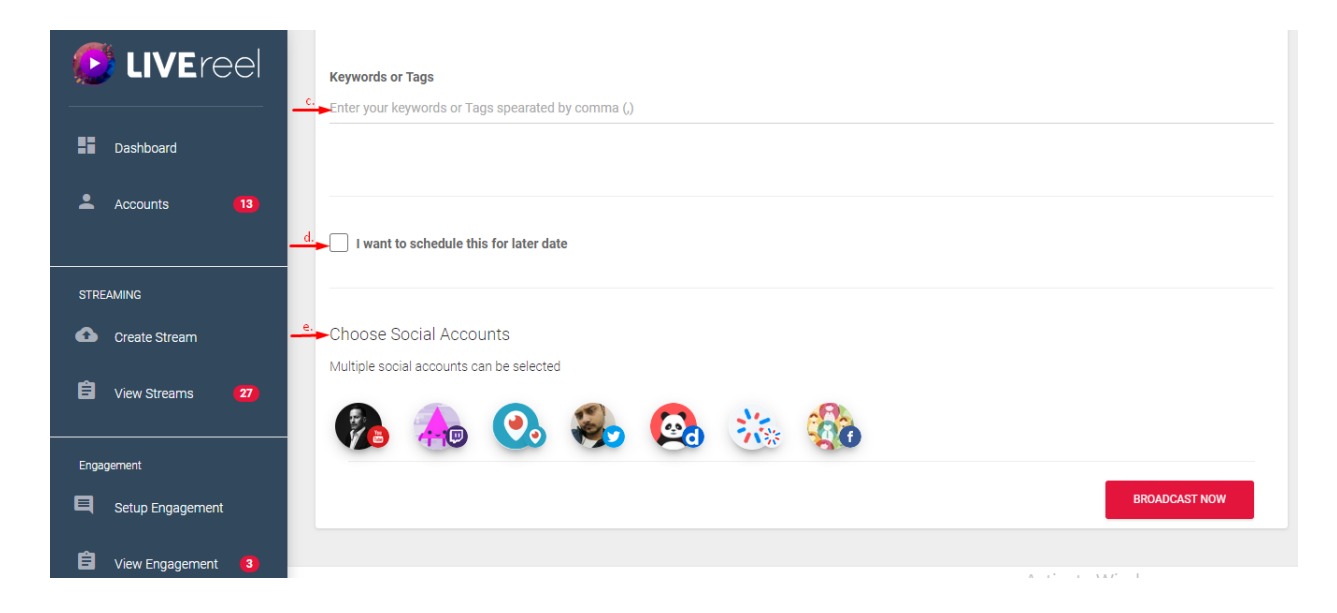

(d) If you want to schedule your video for later date, Checkmark the box. d.(i) Choose you **Datetime** and **Timezone** accordingly.

| 🕑 LIVEreel          | Keywords or Tags<br>Enter your keywords or Tags spearated by comma (,) |           |
|---------------------|------------------------------------------------------------------------|-----------|
| Dashboard           |                                                                        |           |
| Accounts (13)       | -                                                                      |           |
|                     | ✓ I want to schedule this for later date                               |           |
| STREAMING           | Datetime Picker                                                        | Time Zone |
| Create Stream       | Begin Date Time                                                        | ·         |
| 🛱 View Streams (27) |                                                                        |           |
|                     | Choose Social Accounts                                                 |           |

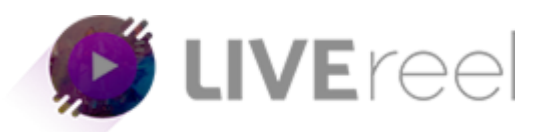

(e) Choose Social Accounts-

If you have connected you social account in LIVEreel the connected account can be chosen, In order to broadcast you just need to choose the social account ,selected social account icon outline will turn yellow.

| STREAMING            |                                          |                   |
|----------------------|------------------------------------------|-------------------|
| Create Stream        | Choose Social Accounts                   |                   |
| 🛱 View Streams 🛛 🛛   | Multiple social accounts can be selected |                   |
| Engagement           |                                          |                   |
| E Setup Engagement   |                                          | BROADCAST LATER   |
| 🗐 View Engagement  3 |                                          | an an an an an an |

Step 3-Click on BROADCAST LATER button.

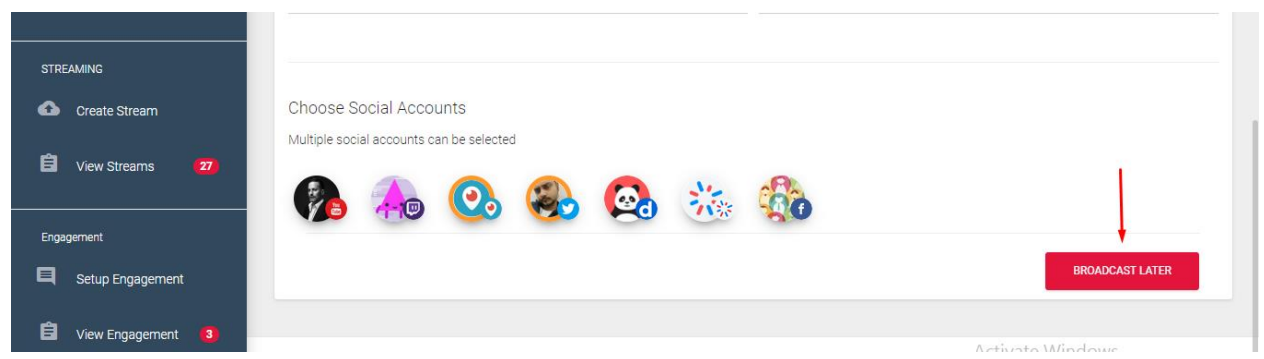

Upon clicking on Broadcast later you will get Success message saying-Your broadcasting information has been saved successfully. It will start streaming at its scheduled time.

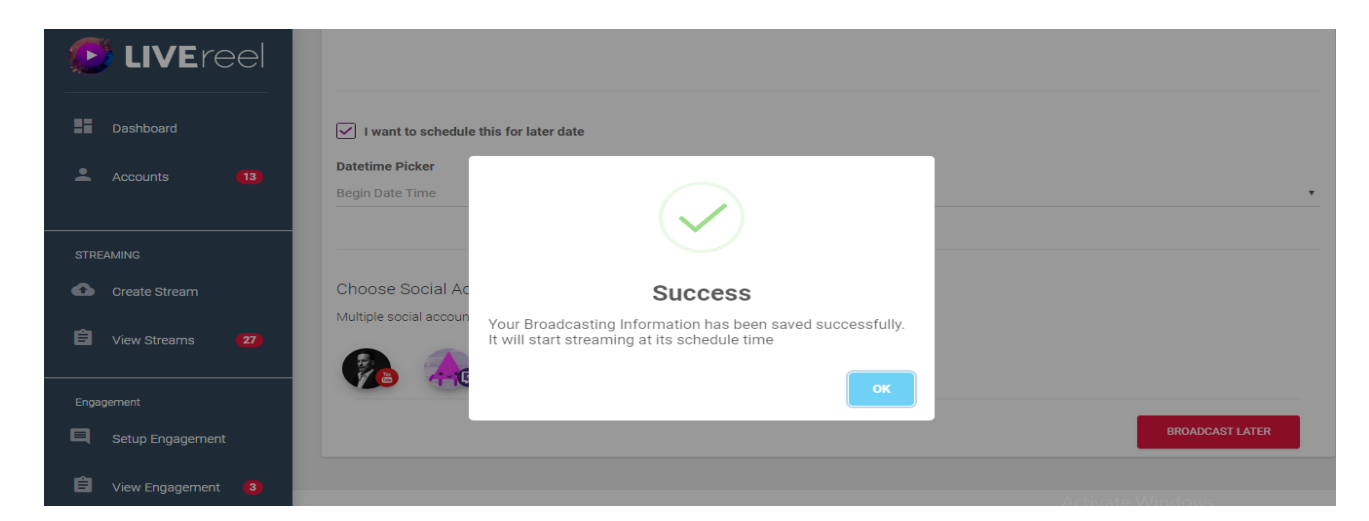

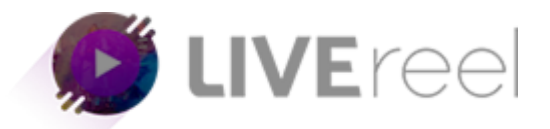

We hope you find this tutorial helpful.

If you have any questions or find any issues, please reach out to us direct at-<u>http://support.vineasx.com</u>

| VINEASX                                                                            | VineaSX Solutions LLC.                                                             | Sign Up   Sign In |
|------------------------------------------------------------------------------------|------------------------------------------------------------------------------------|-------------------|
| Home My Area                                                                       | Submit a Ticket Knowledge Base                                                     |                   |
| Q Search help center                                                               |                                                                                    |                   |
| Submit a Ticket<br>Submit a ticket to seek<br>help from our support<br>specialists | Knowledge Base<br>Browse through our<br>collection of<br>Knowledge Base<br>attries |                   |
|                                                                                    | uracies                                                                            |                   |

We will be happy to help you out. Team VineaSX